## Corporate Family Linkage Plus – Market Insight Job Aid

The purpose of this document is to provide tips and best demonstrated practices for accessing Corporate Family Linkage Plus data though Market Insight. This job aid assumes a working knowledge of the Market Insight tool, as well as a conceptual understanding of the Corporate Family Linkage Plus file.

| Corporate Family Linkage Plus—Definition of Terms                                                                                                    | Corporate Family Linkage Plus—Types of Linkage Available                                                                                                    |  |
|----------------------------------------------------------------------------------------------------|----------------------------------------------------------------------------------------------------|--|
| <ul> <li>Site / Case Duns – This is the site location sometimes referred to as a unit.</li> <li>Site / Case Global Ultimate – This field displays the traditional linkage HQ Duns associated with the case duns. The field will be zero filled for all unlinked records.</li> <li>Linkage Structure Code – Three possible values (L,N,C). The "L" codes are for linked records not company owned. Code value "N" are unlinked records. Value "C" are company owned locations.</li> <li>Franchise Type Code – This 8 digit code is a unique franchise identifier. It can be used to group like records by franchise. Four digit SIC codes are used for non-franchise entities like HealthCare records.</li> <li>Corporate Linkage Type – This code identifies why this record is on the file from a high level perspective. Am I an "A" Agent, "D" Dealer, "F" Franchise, "P" Partnership, "G", Managing Director, "C", Coop, "S", Chapter or "H" Healthcare.</li> </ul>                                                                                                    | <ul> <li>Franchise Relationships - examples include fast food restaurants, convenience stores, hotels</li> <li>Agents - example: independent insurance agents affiliated by insurance brand</li> <li>Dealer Relationships - example: car dealers affiliated by product line</li> <li>Non-Profit Organizations - example: Red Cross</li> <li>Health Care Affiliations - example: non-profit health systems, hospitals, nursing facilities</li> <li>Minority Ownership - companies affiliated through minority stock ownership, not linked in D&amp;B's traditional linkage file</li> <li>Partnerships - partnership records not linked in D&amp;B's traditional linkage file due to legal structure</li> </ul> |  |
| <ul> <li>Operational Duns – This field is used to define a high ranking subsidiary within the traditional family tree of the brand. This DUNS can be used as a rollup duns for a concept within a brand. For example each of the concept names under Yum Brands like Pizza Hut, Long John Silvers, A&amp;W, Taco Bell and KFC will have separate Operational Duns.</li> <li>Operational Duns Global Ultimate – The Global Ultimate associated with the OP DUNS. In the case of Yum Brands each OP DUNS under the concepts will have the YUM Brands Global Ultimate DUNS.</li> </ul>                                                                                                    | Page         Search by Operational DUNS and / or Operational Ultimate DUNS       2         Minority Interest Search       2         Append Corporate Family Linkage Plus Data to a DUNS or List of DUNS       2         Search by Franchise Code       3         Search by Name       3                                                                                                    |  |
| <ul> <li>Helpful Hints</li> <li>To locate all sites for a specific Franchise, follow instructions titled "Search by Franchise Code" or "Search by Name".</li> <li>To locate all sites that are related through Minority Ownership to a specific company, follow instructions titled "Minority Interest Search".</li> <li>To determine if a DUNS Number or a list of DUNS Numbers is associated with other sites in the Corporate Family Linkage Plus file, and to append CFTP data to the DUNS Number(s), follow instructions titled "Append Corporate Family Linkage Plus Data to a DUNS or List of DUNS."</li> <li>To locate CFTP records by Business Name, follow the instructions for "Search by Name."</li> <li>To locate CFTP records for Partnerships, follow instructions for "Search by Name, or Search by Operational DUNS or Operational DUNS Ultimate, drag your data grid or template in to your Selection, and use the Alt-Linkage Type data element to identify Partnerships.</li> <li>For additional tips or searching methods, contact your D&amp;B representative.</li> </ul> |                                                                                                    |  |

## Corporate Family Linkage Plus—Market Insight Job Aid

The purpose of this document is to provide tips and best demonstrated practices for accessing Corporate Family Linkage Plus data though Market Insight. This job aid assumes a working knowledge of the Market Insight tool, as well as a conceptual understanding of the Corporate Family Linkage Plus file.

|                 | Search by Operational DUNS and / or Operational Ultimate DUNS                                                                                                    | Minority Interest Search                                                                                                    |
|-----------------|----------------------------------------------------------------------------------------------------|----------------------------------------------------------------------------------------------------|
| 1.              | Locate Operational DUNS Number via dnb.com. For example, to identify Wendy's locations, locate the top Headquarters / Parent location for Wendy's International. DUNS Number: 05-285-6671.                                                                                                    | 1. Locate the DUNS Number of the company owning the shares or interest in other companies via dnb.com.                                                                                                    |
| 2.              | In Market Insight, ensure that the box to the right of "New Selection" reads "Corporate Family Link-<br>age Plus."                                                                                                    | 2. In Market Insight, ensure that the box to the right of "New Selection" reads "Corporate Family Linkage Plus."                                                                                                    |
|                 | <ul> <li>To change, right click on the box, and select "Corporate Family Linkage Plus."</li> <li>New Selection 1</li> <li>Corporate Family Linkage Plus</li> <li>Selection 1</li> </ul>                                                                                                    | <ul> <li>To change, right click on the box, and select "Corporate Family Linkage Plus."         New Selection 1         Selection 1         Selection 2         Selection 2         Selection 2         Selection 2         Selection 2         Selection 2         Selection 2         Selection 2         Selection 3         Selection 4         Selection 4         Selection 5         Selection 5         Selection 4         Selection 4         Selection 5         Selection 5         Selection 4         Selection 4         Selection 5         Selection 5         Selection 6         Selection 6         Selection 6         Selection 7         Selection 7         Selection 7         Selection 7         Selection 7         Selection 7         Selection 7         Selection 8         Selection 7         Selection 7         Selection 8         Selection 7         Selection 7</li></ul>                                                                                                    |
| <b>3.</b><br>4. | In the System Explorer pane, scroll down to <b>Corporate Family Linkage Plus.</b><br>Drag <b>Operational DUNS</b> to your Selection.                                                                                                    | By System Explorer     ♥ ×       H □ 02 02     □                                                                                                    |
|                 | Basystem Explorer       ₩ ×         All to 0 = m=       Description         Image: Consent Family Datage Plus       Image: Consent Family Datage Plus         Image: Consent Family Datage Plus       Image: Consent Family Datage Plus         Image: Consent Family Datage Plus       Image: Consent Family Datage Plus         Image: Consent Family Datage Plus       Image: Consent Family Datage Plus         Image: Consent Family Datage Plus       Image: Consent Family Datage Plus         Image: Consent Family Datage Plus       Image: Consent Family Datage Plus         Image: Consent Family Datage Plus       Image: Consent Family Datage Plus         Image: Consent Family Datage Plus       Image: Consent Family Datage Plus         Image: Consent Family Datage Plus       Image: Consent Family Datage Plus         Image: Consent Family Datage Plus       Image: Consent Family Datage Plus         Image: Consent Family Datage Plus       Image: Consent Family Datage Plus         Image: Consent Family Datage Plus       Image: Consent Family Datage Plus         Image: Consent Family Datage Plus       Image: Consent Family Datage Plus         Image: Consent Family Datage Plus       Image: Consent Family Datage         Image: Consent Family Datage Plus       Image: Consent Family Datage         Image: Consent Family Datage Plus       Image: Consent Family Datage         Image: Cons | <ul> <li>3. Enter the DUNS Number located on dnb.com in the text box below the Selection window.</li> <li>4. Drag your template or data grid to your Selection.</li> <li>5. Click "Run."</li> </ul>                                                                                                    |
| 3.<br>4.        | Enter the DUNS Number you located on dnb.com in the text box below the Selectio n window.<br>If you want to search on both <b>Operational DUNS</b> and <b>Operational Ultimate DUNS</b> , drag the Op-                                                                                                    | Family Tree Template     Corporate Family Linkage Plus       Image: Provide the state of the state of the state o                                                                                                    |
|                 | erational DUNS to the Selection, enter the DUNS Number, then drag Operational Ultimate DUNS to the Selection, and enter the <i>same</i> DUNS Number.                                                                                                    | Append Corporate Family Linkage Plus Data to a DUNS or List of DUNS                                                                                                    |
| 5.              | Change the "and" logic to "or" logic:                                                                                                    | 1 Ensure the box to the right of "New Selection" reads "Sites "                                                                                                    |
|                 | <ul> <li>Right click on "and" logic (in orange) and change to "or" logic.</li> <li>Selection * * *</li> <li>Operational Duns AND Operational Duns-Ultimate</li> <li>Operational Duns</li> </ul>                                                                                                    | To change, right click on the box and select "Sites."  To change, right click on the box and select "Sites."  Sites in URN set {052856671}  Sites  To change in the box and select "Sites."  To change in the box and select "Sites."  To chan                                                                                                    |
|                 | Copy<br>Peste<br>Delete<br>Not<br>Change Logic to OR                                                                                                    | 2. Drag DUNS Number to your Selection.                                                                                                    |
| 6.<br>7.        | Drag your data grid or template to your Selection.<br>Click "Run."                                                                                                    | Site<br>T <sub>2</sub> , Holgan Site<br>Duris Number<br>A <sub>1</sub> C, Tradestyle<br>A <sub>1</sub> C, Tradestyle<br>A <sub>1</sub> C, Trade |
|                 | _                                                                                                    |                                                                                                    |

## Corporate Family Linkage Plus – Market Insight Job Aid

The purpose of this document is to provide tips and best demonstrated practices for accessing Corporate Family Linkage Plus data though Market Insight. This job aid assumes a working knowledge of the Market Insight tool, as well as a conceptual understanding of the Corporate Family Linkage Plus file.

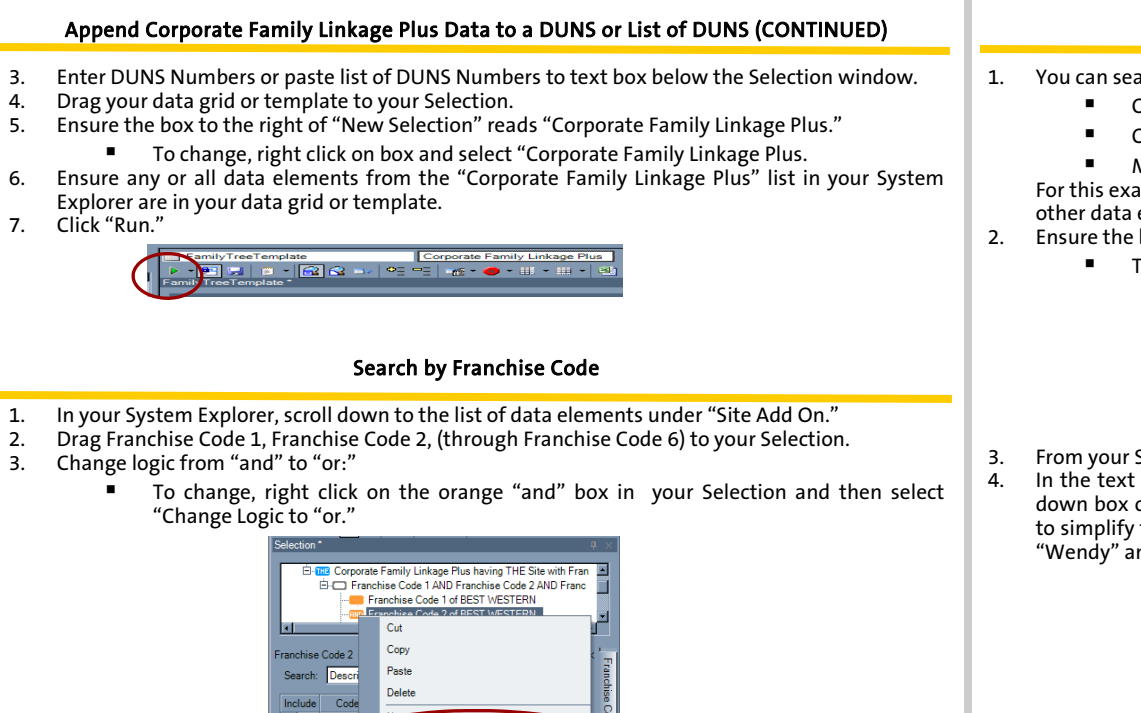

For each Franchise Code (1-6), select the Franchise(s) for which you are searching from the list. 4. For best results, select the franchise in the list for ALL Franchise Codes (1-6) in the Selection.

Change Logic to OF

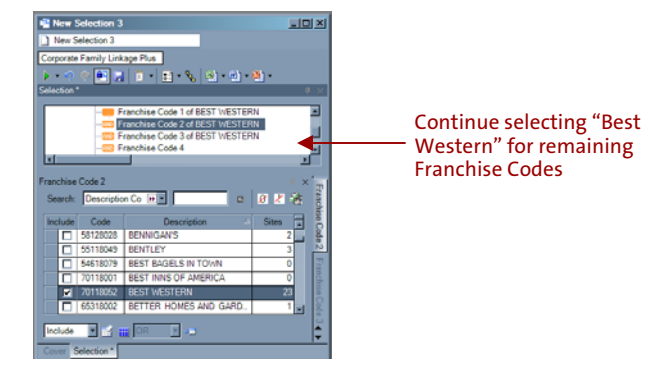

- Drag your template or data grid to your Selection. Ensure the Franchise data elements you need 5. from the "Site Add On" list, as well as the elements from the "Corporate Family Linkage Plus" list are in your template or grid.
- Click "Run." 6.

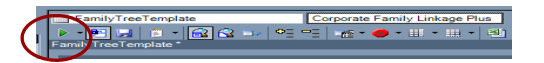

## Search by Name

- 1. You can search by name for the following Corporate Family Linkage Plus Data Elements:
  - **Operational DUNS Name**
  - **Operational DUNS Ultimate Name**
  - **Minority Ownership To DUNS Name**

For this example, we will use Operational DUNS Name, but the same steps can be used for the other data elements.

- Ensure the box to the right of "New Selection" reads "Corporate Family Linkage Plus."
  - To change, right click on the box, and select "Corporate Family Linkage Plus,"

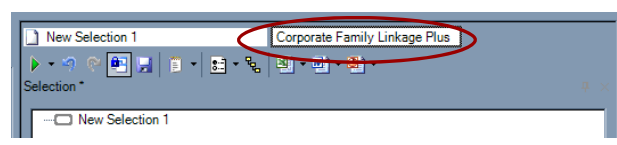

- From your System Explorer pane, select "Operational DUNS Name to your Selection.
- In the text box below, enter the name you are searching on. For best results, ensure the drop down box on the bottom right reading "Exact Match" is changed to "Contains." It is also best to simplify the name you are searching for. For example, rather than entering "Wendy's", enter "Wendy" and then use the "Contains" option.

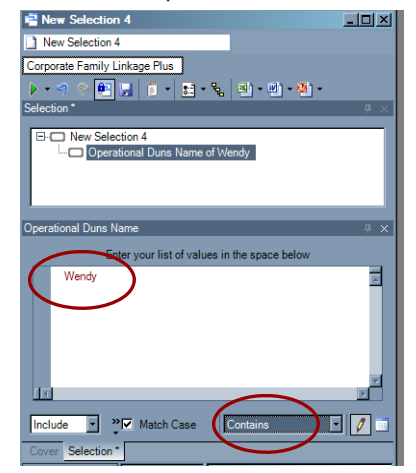

- Drag your template or data grid onto your Selection. Ensure any or all the Corporate Family 5. Linkage Plus elements you need are in your template or grid. 6.
- Click "Run."

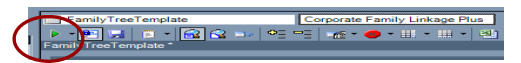